Instructivo Aplicativo Dracma – Régimen Simplificado Versión 1.0

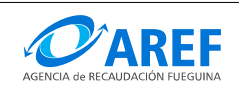

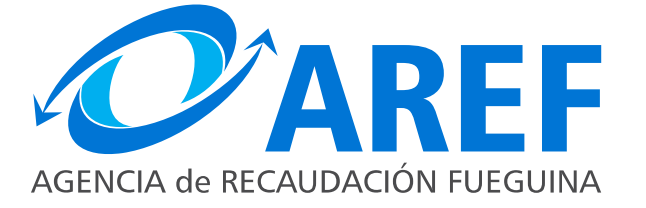

# SISTEMA DE GESTION TRIBUTARIA Aplicativo Dracma - Instructivo del Contribuyente Régimen Simplificado

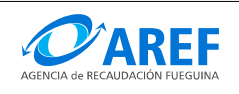

#### Abreviaturas, definiciones:

DJ: DDJJ: Declaración Jurada.

**CUIT**: Clave Única de Identificación Tributaria

**NIB**: Numero de Ingresos Brutos

**WWW: WEB:** La World Wide Web (del inglés, Telaraña Mundial), la Web o WWW, es un sistema de hipertexto que funciona sobre Internet. Para ver la información se utiliza una aplicación llamada navegador web para extraer elementos de información (llamados "documentos" o "páginas web") de los servidores web (o "sitios") y mostrarlos en la pantalla del usuario.

**Clic:** Onomatopeya en español del sonido de la pulsación de un botón del ratón. Cuando se dice que "se debe hacer clic", se hace referencia a la acción de presionar un botón del mouse que suele ser el botón izquierdo en configuración para diestros.

**Pop-up**: El término anglosajón pop-up (en español: ventana emergente) denota un elemento emergente que se utiliza generalmente dentro de terminología Web.

**On- line:** Es una expresión en ingles que significa "en línea", este concepto se utiliza en el ámbito de la informática para significar algo que esta conectado a alguien o que está haciendo uso de una red (generalmente, Internet).

Menú: Lista de opciones disponibles.

Grilla: Cuadrícula para presentar datos en forma de tabla.

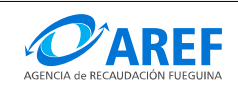

#### Propósito

Este instructivo describe el procedimiento a seguir para confeccionar una Declaración Jurada de Adhesión, Modificación o Bajar del Régimen Simplificado, así como también el pago de las mismas.

#### **Requisitos previos**

El contribuyente debe tener aprobada la Inscripción en el sistema Dracma, poseer Clave Fiscal asignada por AFIP y tener habilitado el servicio de "AREF – Tierra del Fuego - Sistema DRACMA para presentar las DDJJ y emisión de VEP" en el Administrador de Servicios de AFIP.

#### Procedimiento

Lo primero que debe hacer es ingresar al sitio web de la Agencia de Recaudación Fueguina:

#### http://www.aref.gob.ar

En la página principal del portal, se debe ingresar en la sección de **Contribuyente** como se indica en la imagen:

A continuación debe efectuar un clic en la opción "DDJJ Mensual", esta acción hará una redirección al sitio de AFIP. Luego debe ingresar el CUIT y Clave Fiscal y hacer clic sobre el botón INGRESAR:

|                                | CUIT / CUIL / CDI        | TECLADO<br>SEGURO<br>CONSEJOS DE<br>SEGURIDAD | <i>4</i> 7<br>▲ |
|--------------------------------|--------------------------|-----------------------------------------------|-----------------|
| Por favor, complete los datos: | 2Desea cambiar su clave? | SOLICITE SU<br>CLAVE<br>¿OLVIDÓ<br>SU CLAVE?  | 2<br>2          |

En "Listado de Servicios Habilitados" seleccionar el servicio "AREF – Tierra del Fuego - Sistema DRACMA para presentar las DDJJ y emisión de VEP".

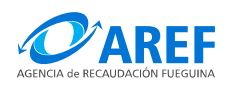

#### A continuación se desplegará en el navegador Web el aplicativo Dracma.

|                 | Agencia de Recaudación Fueguina<br>CONTRIBUYENTEWEB | Iniciado como: |
|-----------------|-----------------------------------------------------|----------------|
| Contribuyente 🗸 | DJ y VEPs 🗸 Multa 🖌                                 |                |

En el menú "DJ y VEPs" seleccionar: "Régimen Simplificado" como lo indica la imagen:

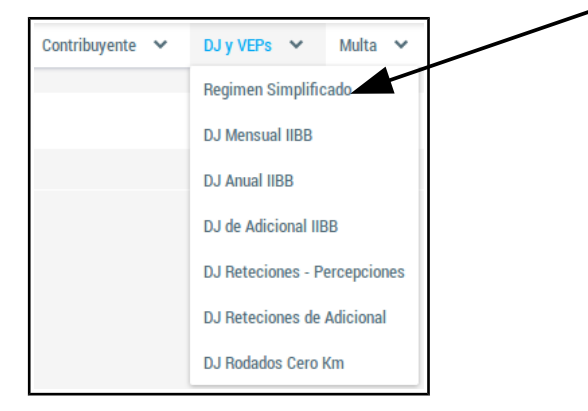

## El sistema desplegará la pantalla de Régimen Simplificado

|          |              |            | Régimen Simplificado |
|----------|--------------|------------|----------------------|
| Adhesión |              |            |                      |
|          | Régimen S    | mplificado |                      |
|          | (1 of 1) 🛛 🕊 | < > >>     |                      |
| Año 🛇    | Categoria 🛇  | Tipo 🛇     |                      |
|          |              |            | Acciones             |
|          | No hay r     | egistros   |                      |
|          | (1 of 1) 🛛 🕊 | < > »      |                      |

## Descripción de pantalla:

- 1. **Botón Adhesión:** Para adherirse al Régimen Simplificado deberá efectuar un clic en este botón.
- 2. Botón para limpiar los filtros: Al efectuar un clic sobre este botón todos los filtros seleccionados serán borradas por lo tanto se actualizará la Grilla de Declaraciones Juradas.

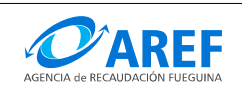

## Procedimiento para Generar la Adhesión a Régimen Simplificado

- 1. Efectuar un clic en el botón " Adhesión"
- 2. El sistema la pantalla de ingresos de parámetros como se muestra en la siguiente imagen:

| Datos                        |          |
|------------------------------|----------|
| Atributo                     | Valor    |
| Base imponible anual         |          |
| Energia Electrica Consumida  | <b>C</b> |
| D Superficie afectada        |          |
| Valor Maximo de Venta Mueble | <b>E</b> |

- A) Ingrese el año de adhesión, este no puede ser menor al año actual.
- B) Ingrese la sumatoria de base imponible estimada.
- C) Ingrese el consumo eléctrico en KW afectada a la actividad que realiza.
- D) Ingrese la superficie en metros de cuadrados afectada a la actividad que realiza.
- E) Ingrese el valor máximo de un producto a la venta.
- F) Para confirmar haga clic en el botón "Guardar".

Al confirmar el sistema asignara automáticamente la categoría de Régimen Simplificado que le corresponde, según los parámetros ingresados.

El sistema mostrará un mensaje con el resultado de la transacción con las siguientes opciones posibles:

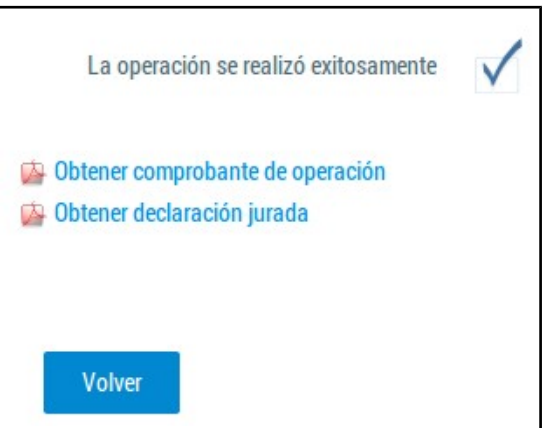

- **Obtener comprobante de operación**: El comprobante de operación contiene información correspondiente la transacción realizada.
- **Obtener declaración jurada**: En esta opción podrá visualizar el formulario de Declaración Jurada de Novedades RS01 para su impresión.
- **Botón Volver**: Presionando sobre el botón volver la aplicación volverá a la pantalla inicial de Régimen Simplificado.

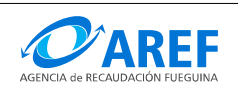

Al retornar a la pagina de Régimen Simplificado el tramite realizado aparecerá en la grilla como se muestra en la imagen.

| Adhesión |              |                |          | Obtener el comprobante de |
|----------|--------------|----------------|----------|---------------------------|
|          | Régimen S    | implificado    |          | Transacción               |
|          | (1 of 1) 🛛 🕊 | < <u>1</u> > » |          |                           |
| Año 🗇    | Categoria 🛇  | Tipo 🗇         | Acciones | Obtener                   |
| 2016     | 1            | ADHESION       |          | Declaración               |
|          | (1 of 1) 🛛 🕊 | < <u>1</u> > » |          | Jurada RS01               |

En la grilla se muestra la columna de "Año" que contiene el año de Adhesión al Régimen Simplificado, la columna de categoría (para este caso la categoría asignada es la 1), la columna de tipo de tramite (para este caso "Adhesión") y la columna de Acciones.

Para finalizar el tramite el contribuyente deberá apersonarse a las oficinas de la AREF con el formulario impreso que este sea validado y autorizada la adhesión a Régimen Simplificado.

| WADEE                                                               | inpuest                                                    | sobre los Ingresos Brutos                                                                                                    |                                                                                       |                                                                       |                                 |                                                                                                    |
|---------------------------------------------------------------------|------------------------------------------------------------|----------------------------------------------------------------------------------------------------|---------------------------------------------------------------------------------------|-----------------------------------------------------------------------|---------------------------------|----------------------------------------------------------------------------------------------------|
| AREF                                                                |                                                            | DJRS                                                                                                    | 01                                                                                    |                                                                       |                                 |                                                                                                    |
| rovincia de Tierra del France                                       |                                                            | Declaración Jurada Regime                                                                                                    | n Simplificado                                                                        |                                                                       |                                 |                                                                                                    |
| téridae blas del Atletico Sur<br>Agencia de Recaudacion<br>Fueguina | Hoja 1                                                     | de 1                                                                                                    |                                                                                       |                                                                       |                                 |                                                                                                    |
|                                                                     |                                                            |                                                                                                    | 2000                                                                                  |                                                                       |                                 | Trámite                                                                                                    |
| Nº C.U.I.T.                                                         |                                                            | Nº de inscripción en IIBB                                                                                                    | Fecha de                                                                              | Inscripción                                                           |                                 | M                                                                                                    |
| Anellidae Nombree                                                   | / Bazón Socia                                              |                                                                                                    |                                                                                       |                                                                       |                                 | Adhesion                                                                                                    |
| -                                                                   | 114201100010                                               |                                                                                                    |                                                                                       | 1                                                                     |                                 |                                                                                                    |
| Domicilio Fiscal                                                    |                                                            |                                                                                                    |                                                                                       | Nº Nº                                                                 |                                 | Recategorizac                                                                                                    |
|                                                                     |                                                            |                                                                                                    |                                                                                       |                                                                       |                                 |                                                                                                    |
| Domicilio Comercial                                                 | i i                                                        |                                                                                                    |                                                                                       | N <sup>2</sup>                                                        |                                 | Baia                                                                                                    |
|                                                                     |                                                            |                                                                                                    |                                                                                       |                                                                       |                                 |                                                                                                    |
|                                                                     |                                                            |                                                                                                    |                                                                                       |                                                                       |                                 |                                                                                                    |
|                                                                     |                                                            |                                                                                                    |                                                                                       |                                                                       | -                               |                                                                                                    |
| Actividades o                                                       | declaradas                                                 | Descrinción                                                                                                    |                                                                                       | Alicunta                                                              | Parametro                       | mbre Valor                                                                                                    |
|                                                                     |                                                            |                                                                                                    |                                                                                       |                                                                       | Base imponib                    | le anual                                                                                                    |
| -                                                                   |                                                            |                                                                                                    |                                                                                       |                                                                       | Energia Elect<br>Superficie afe | rica                                                                                                    |
|                                                                     |                                                            |                                                                                                    |                                                                                       |                                                                       | Valor Maximo                    | o de Venta                                                                                                    |
|                                                                     |                                                            |                                                                                                    |                                                                                       |                                                                       |                                 |                                                                                                    |
|                                                                     |                                                            |                                                                                                    |                                                                                       |                                                                       |                                 |                                                                                                    |
|                                                                     |                                                            |                                                                                                    |                                                                                       |                                                                       |                                 |                                                                                                    |
| CATEGORIA I                                                         | RESULTA                                                    | NTE:                                                                                                    |                                                                                       |                                                                       | MONTO A PAG                     | AR:                                                                                                    |
| CATEGORIA                                                           | RESULTAI                                                   | NTE:                                                                                                    |                                                                                       |                                                                       | MONTO A PAG                     | SAR:                                                                                                    |
| El/la que suscri<br>con carácter de<br>Lugar y Fecha:               | RESULTAI                                                   | NTE:                                                                                                    | en su carácter o<br>la presente sin omitir ni                                         | le<br>laîtar datos que deba                                           | MONTO A PAG                     | NAR:<br><sup>vº</sup>                                                                                                    |
| EVIa que suscri<br>con carácter de<br>Lugar y Fecha:                | RESULTAI                                                   | NTE:<br>- Jurada que ha completado                                                                                                    | ión                                                                                   | le<br>laitar datos que deba<br>Sr. Contrib<br>emitida de              | MONTO A PAG                     | AR:                                                                                                    |
| EVIa que suscri<br>con carácter de<br>Lugar y Fecha:                | RESULTAI<br>be<br>Declaración<br>AREF                      | NTE:<br>- Jurada que ha completado<br>                                                                                                    | ia presente sin omitir ni<br>ia presente sin omitir ni<br>ion<br>ión<br>@AREF<br>ego. | le<br>aitar dalos que deba<br>Sr. Contrib<br>emitida de               | MONTO A PAG                     | AR:                                                                                                    |
| EVIa que suscri<br>con carácter de<br>Lugar y Fecha:                | RESULTAI<br>be<br>Declaración<br>AREF<br>C<br>J<br>IMPUEST | NTE:<br>- Jurada que ha completado<br>- Agencia de Recaudac<br>Fueguina<br>Nitárida e Islas del Atlán<br>O SOBRE LOS INGRES<br>REGIMEN SIMPLIFICAD | ión OS BRUTOS                                                                         | le<br>aitar datos que deba<br>Sr. Contrib<br>emitida de               | MONTO A PAG                     | Nª       manifieda         xpresión de la verdad.         e Credencial ha sido         rmación declarada.                                              |
| EVIa que suscri<br>con carácter de<br>Lugar y Fecha:                | AREF                                                       | NTE:<br>                                                                                                    | ión OAREF<br>ego.<br>DS BRUTOS<br>OO                                                  | le<br>aitar datos que deba<br>Sr. Contrib<br>emitida de<br>C.U.I.T. : | MONTO A PAG                     | Nª       manifieda         xpresión de la verdad.         e Credencial ha sido         rmación declarada.         IIIIIIIIIIIIIIIIIIIIIIIIIIIIIIIIIIII |

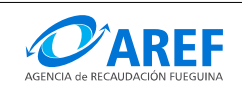

Cuando el tramite es autorizado, a el contribuyente se le habilitara en la pantalla de "Régimen Simplificado" tres nuevos botones, en la grilla

- Botón Administrar VEP: Para realizar un pago de un Período deberá efectuar un clic aquí.
- **Botón Recategorización**: Para realizar la Recategorización del Régimen Simplificado deberá efectuar un clic aquí.
- Botón Baja: Para realizar la baja al Régimen Simplificado deberá efectuar un clic en aquí.

| Recategoriza | ación Baja   |                |          |
|--------------|--------------|----------------|----------|
|              | Régimen S    | implificado    |          |
|              | (1 of 1) 🛛 🕊 | < <u>1</u> > » |          |
| Año 🛇        | Categoria 🛇  | Tipo 🗇         | Accience |
|              |              |                | Acciones |
| 2016         | 1            | ADHESION       |          |
|              | (1 of 1) 🛛 🕊 | < <u>1</u> > » |          |

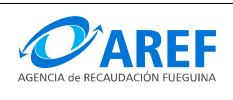

# Procedimiento para realizar un pago de un Período de Régimen Simplificado:

| Recategoriza | ación Baja   |                |          |                       |
|--------------|--------------|----------------|----------|-----------------------|
|              | Régimen S    | Simplificado   |          |                       |
|              | (1 of 1) 🛛 🕊 | < <u>1</u> > » |          |                       |
| Año 🛇        | Categoria 🛇  | Tipo 🛇         | Acciones | Administrar           |
| 2016         | 1            | ADHESION       |          | Voletantes<br>de Pago |
|              | (1 of 1) 🛛 🕊 | < <u>1</u> > » |          |                       |

Para realizar el pago de un Período en particular siga los siguientes pasos:

- Efectuar un clic en el botón "Administrar Volantes de Pago" de la grilla.
  - El sistema mostrara el Pop-up "Listado de VEPs" como se muestra en la siguiente imagen:

| echa de vencimiento | Periodo | Importe total | Estado | Acciones |
|---------------------|---------|---------------|--------|----------|
| eona de vencimiento | Fellouo | importe total | Estado | Acciones |

- Efectuar un clic en el botón "Generar VEP".
  - El sistema desplegara la pantalla de seleccionar de Período fiscal como se nuestra en la siguiente imagen:

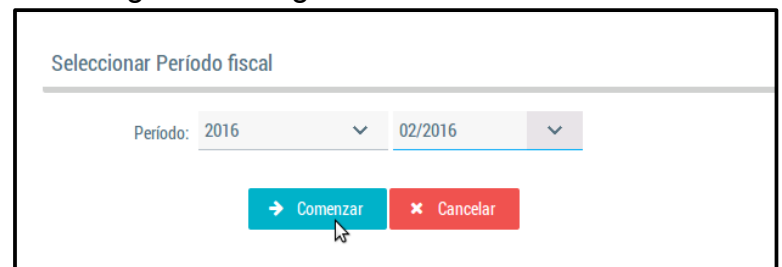

- Efectuar un clic en el botón "Comenzar"
  - El sistema desplegara la pantalla de generación de VEP. Como muestra en la siguiente imagen:

|                           | Detalles Volante de Pago                                   |               |                                   |             |      |                   |
|---------------------------|------------------------------------------------------------|---------------|-----------------------------------|-------------|------|-------------------|
| Fecha de<br>vencimiento – | Fecha de vencimiento del VEP                               | 08/03/2016    | \$ CUIT                           | 20045999816 |      | Período           |
| del VEP                   | Apellidos, Nombres / Razón Social                          | Sifon, Carlos | Nro. de inscripción               | 9992000059  |      | Fiscal            |
|                           | <ul> <li>Monto a pagar en la declaración jurada</li> </ul> | 765,63        | Recargo                           | 10.24       |      |                   |
|                           | Total de Retencion/Percepcion:                             | 0,00          | Saldo a Favor<br>DDJJ anteriores: |             |      | Tipo de           |
|                           | \$ Monto total a pagar                                     | 775,87        | \$ Moneda                         | PESOS 🗸     | €├── | Moneda<br>de Pago |
|                           | Aceptar Cancelar                                           |               |                                   |             |      | ue i ago          |

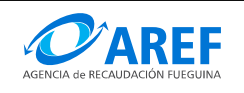

- Completar los datos del Volante de Pago.
- Efectuar un clic en el botón "Aceptar" para confirmar el Vep.
- El sistema retornara a la Grilla de Régimen Simplificado.
- Para imprimir el volante de pago deberá efectuar un clic en el botón "Administrar Volantes de Pago" de la grilla de Régimen Simplificado en la columna de "Acciones" como se nuestra en la siguiente imagen:

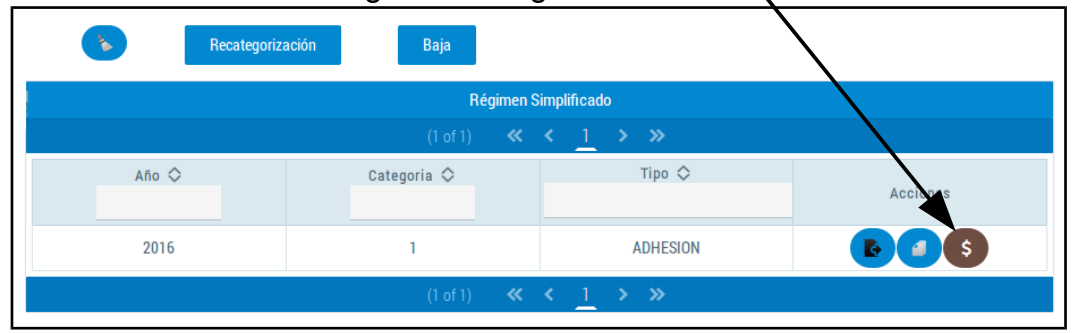

- El sistema desplegara el Pop-pup de "Listado de VEPs" disponibles.
- Deberá efectuar un clic en el botón "Imprimir Vep" en la columna de "Acciones" sobre el VEP que desee imprimir.

| Listado de veps      |         |               |           | ×        |          |
|----------------------|---------|---------------|-----------|----------|----------|
| Fecha de vencimiento | Periodo | Importe total | Estado    | Acciones |          |
| 2016-03-08           | 02/2016 | 775,87        | NO_PAGADO |          | de Pagos |
| Generar V.E.P.       |         |               |           |          |          |

• El sistema emitirá el comprobante de pago.

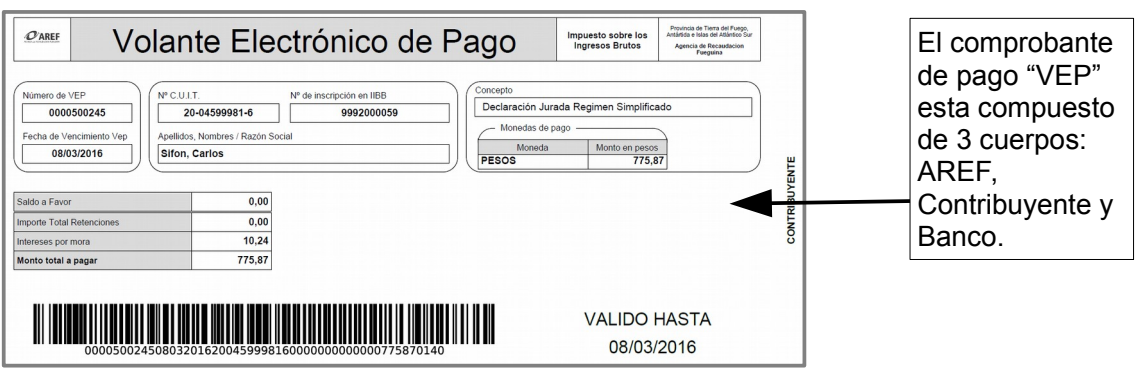

Cuando el Vep sea abonado por cualquiera de los medios de pago habilitados, en el Pop-pup de "Listado de VEPs" aparecerá con estado "**PAGADO**", como se muestra en la siguiente imagen:

| Fecha de vencimiento | Periodo | Importe total | Estado | Acciones |
|----------------------|---------|---------------|--------|----------|
|                      |         |               |        |          |

Procedimiento para realizar la Recategorización al Régimen Simplificado

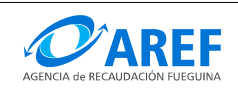

Para efectuar una Recategorización al Régimen Simplificado deberá proceder la siguiente manera:

Efectuar un clic en el botón "**Recategorización**" que se encuentra en la pantalla de Régimen Simplificado.

|                                        | Recategoriza         | ación Baja  |          |          |  |  |  |
|----------------------------------------|----------------------|-------------|----------|----------|--|--|--|
|                                        | Régimen Simplificado |             |          |          |  |  |  |
| (1 of 1) <b>« &lt; <u>1</u> &gt; »</b> |                      |             |          |          |  |  |  |
|                                        | Año 🛇                | Categoria 🛇 | Tipo 🛇   |          |  |  |  |
|                                        |                      |             |          | Acciones |  |  |  |
|                                        | 2016                 | 1           | ADHESION |          |  |  |  |
| (1 of 1) <b>« &lt; <u>1</u> &gt; »</b> |                      |             |          |          |  |  |  |

El sistema desplegara una pantalla conteniendo el formulario para el ingreso de datos Deberá completar el formulario con los datos solicitados

| Datos                        |          |  |  |  |  |
|------------------------------|----------|--|--|--|--|
| Atributo                     | Valor    |  |  |  |  |
| B Base imponible anual       |          |  |  |  |  |
| Energia Electrica Consumida  | <b>C</b> |  |  |  |  |
| D Superficie afectada        |          |  |  |  |  |
| Valor Maximo de Venta Mueble | F        |  |  |  |  |

- A) Ingrese el año, este no puede ser menor al año actual.
- B) Ingrese la sumatoria de base imponible.
- C) Ingrese el consumo eléctrico en KW afectada a la actividad que realiza.
- D) Ingrese la superficie en metros de cuadrados afectada a la actividad que realiza.
- E) Ingrese el valor máximo de un producto a la venta.
- F) Para confirmar haga clic en el botón "Guardar".

Al confirmar el sistema asignara automáticamente la categoría de Régimen Simplificado que le corresponde, según los parámetros ingresados.

El sistema mostrará un mensaje con el resultado de la transacción con las siguientes opciones posibles:

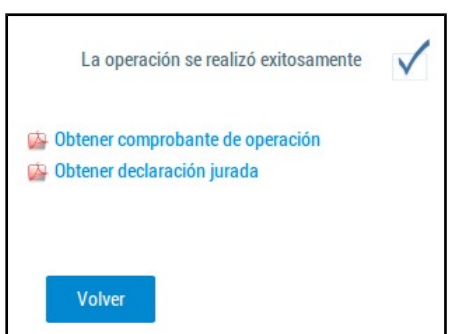

• Obtener comprobante de operación: El comprobante de operación contiene

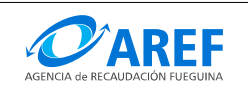

información correspondiente la transacción realizada.

- **Obtener declaración jurada**: En esta opción podrá visualizar el formulario de Declaración Jurada de Novedades RS01 para su impresión.
- **Botón Volver**: Presionando sobre el botón volver la aplicación volverá a la pantalla inicial de Régimen Simplificado.

Para finalizar el tramite el contribuyente deberá apersonarse a las oficinas de la AREF con el formulario impreso que este sea validado y autorizada la adhesión a Régimen Simplificado.

| O'AREF                                                                                                    | Impuesto sobre los Ingresos Brutos DJRS01            |                                                |                                                                                                    |                                                |
|----------------------------------------------------------------------------------------------------|------------------------------------------------------|------------------------------------------------|----------------------------------------------------------------------------------------------------|------------------------------------------------|
| vincia de Tierra del Fuego,<br>tida e Islas del Atintico Sur<br>gencia de Recaudacion<br>Pueguina                            | Declaración Jurada Regimen Simplifi<br>Hoja 1 de 1   | cado                                           |                                                                                                    |                                                |
| N° C U J.T. N° de inscripción en IBB Fecha de                                                                                |                                                      |                                                |                                                                                                    | Trámite                                        |
| Domicilio Fiscal                                                                                                    |                                                      |                                                | N <sup>2</sup>                                                                                                    | X Recategorización                             |
| Domioilio Comercial                                                                                                    |                                                      |                                                |                                                                                                    | Baja                                           |
| Actividades c     Código                                                                                                    | eclaradas — Descripción                              | Alica                                          | Parametros de Ca<br>Nombe<br>Base imponible anua<br>Energía Electrica<br>Superficie afectada<br>Valor Maximo de Ver | tegorización                                   |
| CATEGORIA F                                                                                                    | RESULTANTE:                                          |                                                | MONTO A PAGAR:                                                                                                    |                                                |
| El/la que suscrii<br>con carácter de<br>Lugar y Fecha:                                                                       | e<br>Declaración Jurada que ha completado la present | n su carácter de<br>e sin omitir ni faltar dat | . con DNI/LE/LC N <sup>a</sup>                                                                                      | manifieda<br>In de la verdad.                  |
| 0                                                                                                    | Agencia de Recaudación<br>Fueguina                   | Ø'AREF                                         | r. Contribuyente: La presente Cred<br>mitida de acuerdo con la informació                                           | encial ha sido<br>in declarada.                |
| Gobiemo de Tierra del Fuego.<br>Antárida e Islas del Atlántico<br>IMPUESTO SOBRE LOS INGRESOS BRUTOS<br>REGIMEN SIMPLIFICADO |                                                      |                                                |                                                                                                    |                                                |
| C.U.I.                                                                                                    | Г.: N.I.B :                                          | C.U.I.                                         | .: N.                                                                                                    | I.B :                                          |
| Categoria                                                                                                    | 12<br>2000                                           |                                                | Recuerde obtener su nueva credeno<br>recategorización y/o modificación de<br>ngresar correctamente sus obligaci     | cial, en caso de<br>e datos, a fin de<br>ones. |